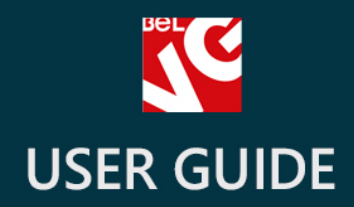

## Facebook All in One

# BELVG

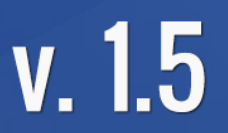

OUR SUPPORT TEAM: STORE@BELVG.COM, SKYPE: STORE.BELVG

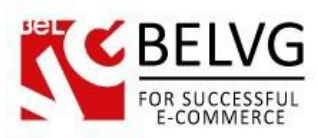

## Table of Contents:

| 1. | Introduction to Facebook All in One | .3 |
|----|-------------------------------------|----|
| 2. | How to Install and Deactivate       | .4 |
| 3. | How to Create Facebook App          | .5 |
| 4. | How to Configure                    | .9 |
| 5. | How to Use                          | 15 |

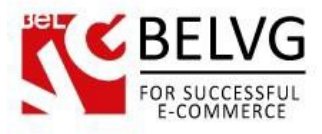

## 1. Introduction to Facebook All in One

**Facebook All In One** extension introduces your Prestashop store to a variety of Facebook features. Facebook login, Like and Share blocks are just a few of them. This is a must-have solution for every growing store. Be ahead of traditional marketing strategies and encourage your viewers to leave comments, like your pages and share their purchases with friends.

#### Key features:

- Facebook Login;
- Like button is added to all products;
- Comments are available on product page;
- Sharing successfully completed orders;
- Recent activities block;
- Recommendations blocks.

#### **Overall information**

Facebook Login allows your customers to log in to the system safely, using their Facebook accounts.

The **Facebook Like** strengthens the impact and increases the traffic of your store. The more likes you have, the more customers you get.

Facebook-based **Comments** reflect the interest of your clients and give reasons to purchase to those who are uncertain.

With **Facebook Share** feature your customers can share successfully completed orders and wishlists with their Facebook friends.

Activity and Recommendations blocks illustrate all Facebook-related activities: Posts, Likes and Shares.

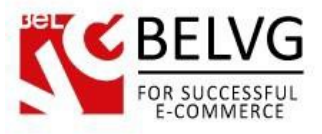

## 2. How to Install and Deactivate

1. Set 777 or 0777 on the folders: '/modules/'

Important! Change all permissions back after installation.

2. Go to **Modules** -> **Add a module from my computer** -> choose the file (.**zip**) -> upload this module. Choose module in section **Front Office Features** and install it.

3. Go to Advanced Parameters -> Performance -> click the Clear Smarty Cache button

## How to Deactivate

Click the button **Disable in Modules -> Front Office Features**.

To remove the extension form the server, press Delete in Modules -> Front Office Features.

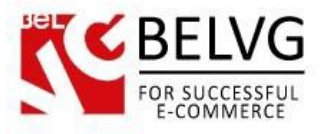

## 3. How to Create Facebook App

To create a Facebook app first you need to go to <u>http://developers.facebook.com/</u> and register as a developer. After that, click the **Webistes** option (on the left side).

| pps                                                                                                    | Click website buttons + Create New App                                                                                                    |  |  |  |
|----------------------------------------------------------------------------------------------------|----------------------------------------------------------------------------------------------------|--|--|--|
| Welcome to the App Dashboard.<br>Create an app to start integrating with Eccebook or jump into the docs. |                                                                                                    |  |  |  |
|                                                                                                    | Websites<br>Using Facebook on your Website allows you to create a more personalized, social experience using Social Plugins such as the Like Button<br>and simplifies your registration and sign-in process using Login Button and Registration Plugin |  |  |  |
|                                                                                                    | Apps on Facebook<br>Building an app on Facebook gives you the opportunity to deeply integrate into our core user experience. Use native Facebook<br>functionality such as Requests and Bookmarks to create an ideal social space for your users.       |  |  |  |
|                                                                                                    | Mobile Apps<br>Facebook Platform makes iOS (iPhone & iPad), Android and Mobile Web apps social. Use Single Sign-On to access the user's social graph<br>(without yet another username/password) and create a personalized experience.                  |  |  |  |
| The second                                                                                               | Samples & How-Tos<br>Our samples and how-to guides are a great way to get started with Facebook Platform. Adding social to your app has never been easier.                                                                                             |  |  |  |

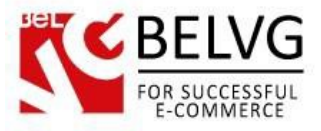

Then go to the Apps tab and click + Create a New App.

| acebook developer                                      | S Search Facebook Developers Q Docs Tools Support News Apps Alex Simonchik |
|--------------------------------------------------------|----------------------------------------------------------------------------|
| Apps                                                   | Go to the Apps tab and + Create New App                                    |
| Welcome to the App Das<br>Create an app to start integ | shboard.<br>rating with Facebook or jump into the docs.                    |
|                                                        | Websites                                                                   |

Enter your application name, namespace and choose application category.

| 4                    |                                                            |                            |
|----------------------|------------------------------------------------------------|----------------------------|
|                      |                                                            |                            |
| e to the App Dad     | Create New App                                             |                            |
| app to start integra | App Name: [?]                                              | $\leftarrow$               |
|                      | App Namespace: [?] Optional                                |                            |
| 14                   | App Category: [?] Shopping Choose a sub-category           | ch the Like Button         |
|                      | By proceeding, you agree to the Facebook Platform Policies | Continue Cancel            |
|                      | pps on Facebook Enter t                                    | the name whatever you like |

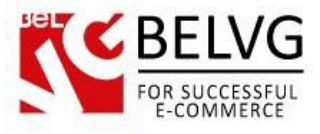

After that you will be provided with your **Application ID** and **Application Secret** which you need to copy and save – you will need them later to enter into corresponding fields on the module settings page.

|            | Bel<br>App ID:<br>App Secret:                                                 | 5796515952661<br>:d9b19ea1d55f4d1479499b5ad194a (reset)<br>andbox Mode (Only visible to Admins, Developers and Testers) |
|------------|-------------------------------------------------------------------------------|----------------------------------------------------------------------------------------------------|
| Basic Info |                                                                               | Conu and save your Ann ID Secret Key                                                                                    |
|            |                                                                               | copy and save year ropp to secree Reg                                                                                   |
|            | Display Name: [?]                                                             | I                                                                                                    |
|            | Display Name: [?]<br>Namespace: [?]                                           |                                                                                                    |
|            | Display Name: [?]<br>Namespace: [?]<br>Contact Email: [?]                     |                                                                                                    |
|            | Display Name: [?]<br>Namespace: [?]<br>Contact Email: [?]<br>App Domains: [?] | Enter your site domains and press enter                                                                                 |

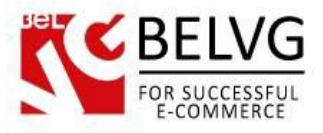

Also, enter your website adress into the Webiste with Facebook Login field.

| elect how your app integrates with Facebook |                                          |  |
|---------------------------------------------|------------------------------------------|--|
| Website with Facebook Login                 | Enter your website address ×             |  |
| App on Facebook                             | Use my app inside Facebook.com.          |  |
| Mobile Web                                  | Bookmark my web app on Facebook mobile.  |  |
| Native iOS App                              | Publish from my iOS app to Facebook.     |  |
| Native Android App                          | Publish from my Android app to Facebook. |  |
| Windows App                                 | Publish from my Windows app to Facebook. |  |
| Page Tab                                    | Build a custom tab for Facebook Pages.   |  |
|                                             | Save Changes                             |  |

One you are ready with the settings click **Save changes**.

Now your Facebook App is created. Congratulations!

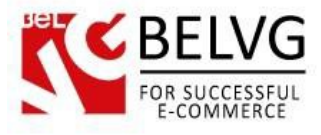

### 4. How to Configure

Now, go to your Prestashop admin panel, and we will show you how to configure the extension step by step.

To view the extension settings, go to **Modules-> Modules -> Facebook all in One -> Configure.** The module has a bunch of settings which need your attention to configure:

#### Settings

In this section you need to enter your Facebook **Application Id** and **Secret key** codes which Facebook has generated for your website.

You can also create and upload your original login button which will be used on your website to let customers sing into your website with their Facebook accounts.

|              |                     | Module belvg_facebookall <u>Back</u> <u>Manage hooks</u> Manage translations 🔜 💻                                                      |
|--------------|---------------------|----------------------------------------------------------------------------------------------------|
| Facebook All | In One              | Enter App ID and Secret Key which<br>you have obtained from Facebook                                                                  |
| Settings     |                     |                                                                                                    |
| Facel        | book Application Id | This is the Application ID you need to get for your application to work. You can get it from here http://www.facebook.com/developere/ |
| Fac          | cebook Secret Key   | This is the Secret Key you need to get for your application to work. You can get it from here                                         |
|              |                     | Upload your original                                                                                                    |

#### Like button

This option lets your customers share content and pages of your website back to their Facebook profiles, so that all their friends can read it.

• Enabled – select this box to activate the Like button;

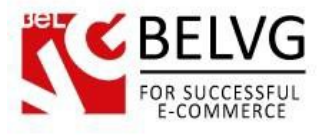

- Action type choose the type of action the module will perform when the Like button is clicked;
- Layout choose button style;
- Color Scheme choose color scheme for the button;
- Height set button height (in pixels);
- Width set button width (in pixels).

| Like Button | Enabled | Note quickly-have content with their friends. A single click on the button<br>tent on the web, which haves them back to Facebook, where they can be<br>-shared.<br>Choose Enable to activate<br>the button and set up its layout<br>and action preferences |
|-------------|---------|----------------------------------------------------------------------------------------------------|

#### **Comment button**

This button allows people to leave comments on your website through their Facebook accounts.

- Enabled select this box to activate the button;
- Color scheme choose color scheme;
- Number of posts the number of posts which will be showed by default;
- Width the width of the plugin.

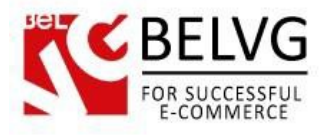

| ut el    |                  |                                                                                                    |         |
|----------|------------------|----------------------------------------------------------------------------------------------------|---------|
| Comments |                  |                                                                                                    |         |
|          | Enabled          | ● ✔ ○ X                                                                                                    |         |
|          |                  | The Comments box lets people comment on content on your site using their Facebook profile<br>and shows this activity to their friends in news feed. It also contains built-in moderation tools<br>and special social relevance ranking. |         |
|          | Color Scheme:    | light 💌 *                                                                                                    | ,       |
|          | Number of Posts: | 5 Specify how many posts will                                                                                                    | be seen |
|          |                  | on your website and set up                                                                                                    |         |
|          | vvidtn:          | the width of the plugin                                                                                                    |         |

#### Follow button

This button allows customers to subscribe to publications and updates on your Facebook page.

- Enabled select this box to activate the button;
- Color scheme choose color scheme;
- Layout choose your button style;
- Height set button height (in pixels);
- Width set button width (in pixels);
- Show faces show user's profile photos on your website right below the button;
- **Position** specify the position of the button.

| Follow Button                    |                                                                                                    |
|----------------------------------|----------------------------------------------------------------------------------------------------|
| Enabled<br>Profile URL:          | • • • ×<br>The Follow button lets people subscribe to the public updates of others on Facebook.<br>http://www.facebook.com/zuck |
| Color Scheme:                    |                                                                                                    |
| Layout Style:                    | standard  Choose button style and size                                                                                          |
| Width:<br>Show Faces<br>Position | 202<br>● ✓ ● ズ<br>● Left ● Right Enter this option if you want<br>to show profile photos<br>below the button                    |
| * Required field                 |                                                                                                    |

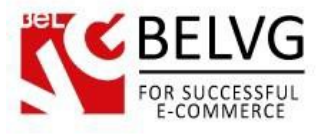

#### Activity feed

Acivity feed shows the most recent activities which has been performed by your friends via like and other Facebook buttons.

- Enabled select this box to activate the button;
- Domain enter the domain name for which to show activity;
- Actions to show specify types of actions, separated by commas, which should be displayed in the activity feed;
- Height set button height (in pixels);
- Width set button width (in pixels);
- Maximum age limit the created time of articles that are shown in the feed (values 1-180);
- Show header show the "Recent Activity" header above the feed. Can be "true" or "false";
- **Position** choose position of the plugin.

| Y C              |                                                                                                    |
|------------------|----------------------------------------------------------------------------------------------------|
| Activity Feed    |                                                                                                    |
| Enabl            | ed • • • • *<br>The Activity feed displays the most interesting, recent activity taking place on your site, using<br>actions (such as likes) by your friends and other people.<br>Enter the name of the domain |
| Doma             | in: belvg.info                                                                                                    |
| Actions to Sho   | W: likes, recommends                                                                                                    |
| Heig             |                                                                                                    |
| Wid              | h: 202 Specify types of actions to display                                                                                                    |
| Maximum Ag       | e: 0                                                                                                    |
| Show head        | er 🖲 🖋 🔾 🗙                                                                                                    |
| Positi           | on 🔾 Left 🖲 Right                                                                                                    |
| * Required field |                                                                                                    |
|                  |                                                                                                    |

#### **Recommendations feed**

This feature shows most recommended content of your website based on users' actions, such as likes and shares etc.

- Enabled select this box to activate the button;
- **Domain** enter the domain name for which to show activity;

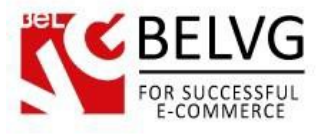

- Actions to show specify types of actions, separated by commens, which should be displayed in the activity feed;
- Height set button height (in pixels);
- Width set button width (in pixels);
- Maximum age limit the created time of articles that are shown in the feed;
- Show header show the "Recent Activity" header above the feed. Values are "true" or "false".
- **Position** choose position of the plugin.

| Recommendations Feed |                                                                                              |                                                                                                    |
|----------------------|----------------------------------------------------------------------------------------------|----------------------------------------------------------------------------------------------------|
| Enabled              | • 🗸 🔿 🗙                                                                                      |                                                                                                    |
|                      | The Recommendations feed displays the most<br>(such as likes) by your friends and other peop | t recommended content on your site, using actions<br>ole. It is different from the Activitu feed which |
|                      | displays recent actions on your site.                                                        | Enter the name of the domain                                                                           |
| Domain:              | belvg.info                                                                                   | for which to show recommendations                                                                      |
| Actions to Show:     | likes, recommends                                                                            |                                                                                                    |
| Height:              |                                                                                              | K                                                                                                    |
| Width:               | 202                                                                                          | <ul> <li>Specify types of actions to display</li> </ul>                                                |
| Maximum Age:         | 0                                                                                            | , , , .                                                                                                |
| Show header          | • 🗸 O 🗙                                                                                      |                                                                                                    |
| Position             | ● Left ○ Right                                                                               |                                                                                                    |

#### Like box

Like box is a type of Like button which is applied only for Facebook business pages.

- Enabled select this box to activate the button;
- Facebook Page URL enter the URL of your Facebook page;
- Height set button height (in pixels);
- Width set button width (in pixels);
- Color scheme choose color scheme;

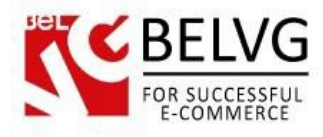

| Like Box         |                      |                                                                                                    |                                                      |                                                                          |
|------------------|----------------------|----------------------------------------------------------------------------------------------------|------------------------------------------------------|--------------------------------------------------------------------------|
|                  | Enabled              | It is a special version of the adminst to promote their Pages and error of the adminst to promote their Pages and error of the special version of the adminst to promote their Pages and error of the special version of the special version of the speci | e Like Button designed o<br>nbed a simple feed of co | only for Facebook Pages. It allows<br>ntentfrom a Page into other sites. |
|                  | Facebook Page URL:   | http://www.facebook.com/Faceboo                                                                                                    | kDevelopers                                          | 5                                                                        |
|                  | Height:<br>Width:    | 202                                                                                                    |                                                      | Enter your Facebook page URL                                             |
|                  | Color Scheme:        | light 💌                                                                                                    |                                                      |                                                                          |
|                  | Show Friends' Faces: | • 🗸 o 🗙                                                                                                    |                                                      |                                                                          |
| (                | Show Posts:          | ○ ✔ ◎ 🗙                                                                                                    | $\sim$                                               | _ Set up layout position and                                             |
|                  | Show Header:         | • 🗸 🔿 🗙                                                                                                    |                                                      | - configurations of your Like Box                                        |
|                  | Show Border:         | ● ✓ ○ × <                                                                                                    |                                                      |                                                                          |
|                  | Position             | ○ Left                                                                                                    |                                                      |                                                                          |
| * Required field |                      |                                                                                                    |                                                      |                                                                          |

Once you are ready with the settings click Save and let your start enjoying all features which **Facebook all in One** module provides for your website.

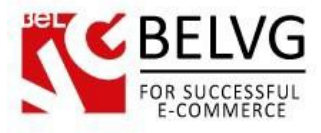

## 5. How to Use

It's time to get acquainted with **Facebook All in One** features and the ways customers may use them. We will visually review extension options and activities related to them. Eventually you will be able to see how your users' actions are mirrored on Facebook.

Customers will be able to log into your website right with their Facebook accounts. No additional actions or sign up registrations are required.

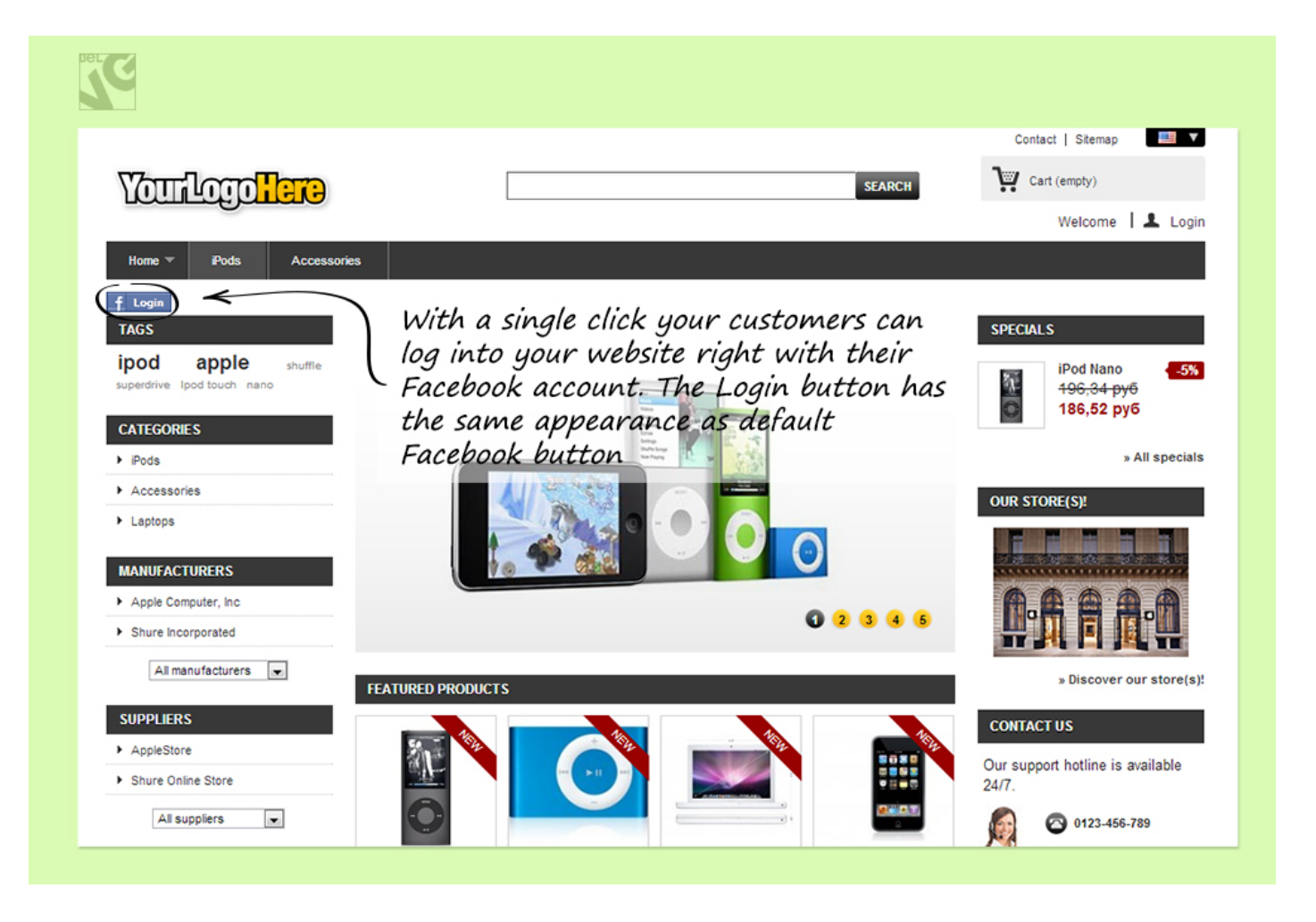

Once a user logs into your website with his Facebook account, his account name and avatar become automatically used on your website.

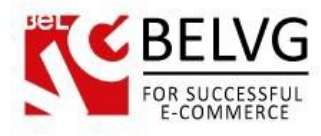

| C                                          |                                                                   |                                    |
|--------------------------------------------|-------------------------------------------------------------------|------------------------------------|
|                                            | SEADCH                                                            | Contact   Sitemap                  |
|                                            |                                                                   | Welcome Alex Simonchik   🖒 Log out |
| Home ViPods Accessories                    |                                                                   |                                    |
| > My account                               | Facebook account name and avatar<br>is automatically used for the | SPECIALS                           |
| My account                                 | users website account                                             | iPod Nano -5%<br>196,34 py6        |
| /elcome to your account. Here you can mana | ge all of your personal information and orders.                   | 186,52 руб                         |
| Add my first address                       |                                                                   | » All specials                     |

The Facebook **Like** and **Share** buttons are activated and available for all products in your webstore, so customers can Like and Share with their friends whatever product their like or find interesting, thus, bringing you more traffic and visitors.

| TAGS<br>apple ipod shuffle<br>superdrive Ipod touch nano                 | <ul> <li>▶ iPods &gt; iPod touch</li> <li>iPod touch</li> <li>Revolutionary Multi-Touch interface</li> </ul>                                                           | SPECIALS           iPod Nano         -5%           196,34 pyō         186,52 py6                     |
|--------------------------------------------------------------------------|----------------------------------------------------------------------------------------------------|----------------------------------------------------------------------------------------------------|
| IPods     Accessories     Laptops                                        | 3.5-inch widescreen color display     Wi-Fi (802.11b/g)     8 mm thin     Safari, YouTube, Mail, Stocks, Weath     Trunes Wi-Fi Music Store, Maps     Disk space : 86B | » All specials                                                                                       |
| VIEWED PRODUCTS MacBook MacBook makes it easy to hit the road            | Reference demo_5     Quantity 1                                                                                                    |                                                                                                    |
| iPod shuffle<br>iPod shuffle, the world's<br>most wearable               | Customers can like, share<br>post information on their<br>Facebook timeline about                                                                                      | » Discover our store(s)!      dd to cart      CONTACT US      Our support hotline is available 24/7. |
| MANUFACTURERS  Apple Computer, Inc Shure Incorporated  All manufacturers | Shale of racebook     Shale of racebook     Add this product to my list of favorites.      Like     You like this.      Hm, this looks really cool                     | CONTACT OUR EXPERT                                                                                   |
| SUPPLIERS  AppleStore Shure Online Store                                 | http://belvg.info/demo/prestashop/facebook_al  Post to Facebook Close  Facebook social plugin                                                                          | Find us on Facebook Facebook Developers                                                              |

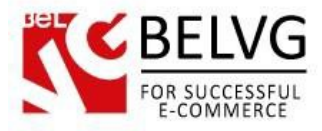

Moreover, customers can leave their comments and impressions right below the product image.

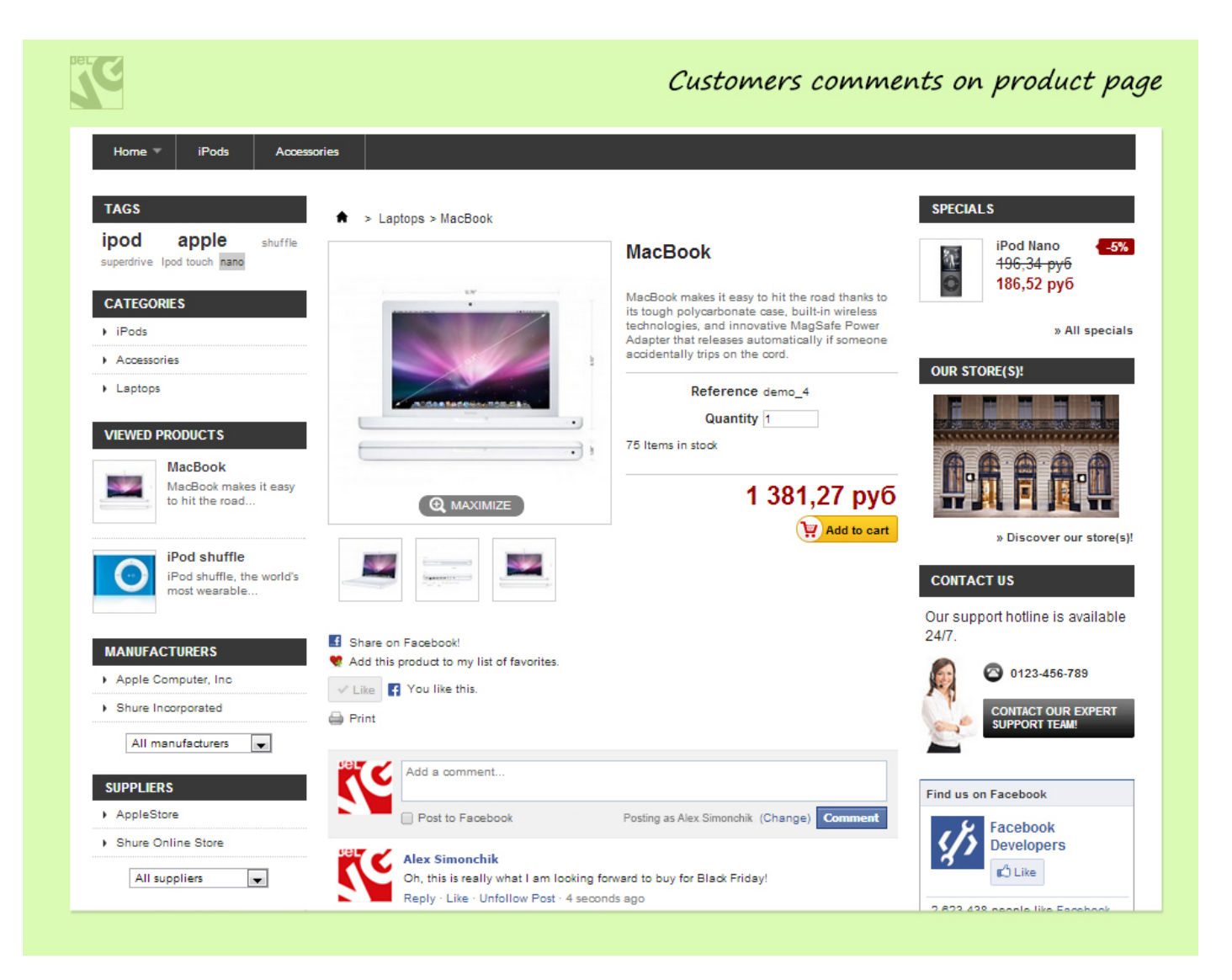

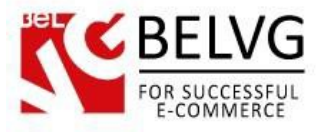

Activity and Recommendations streams are also connected to your store and show all related activities, performed by other users, such as likes, shares and recommendations.

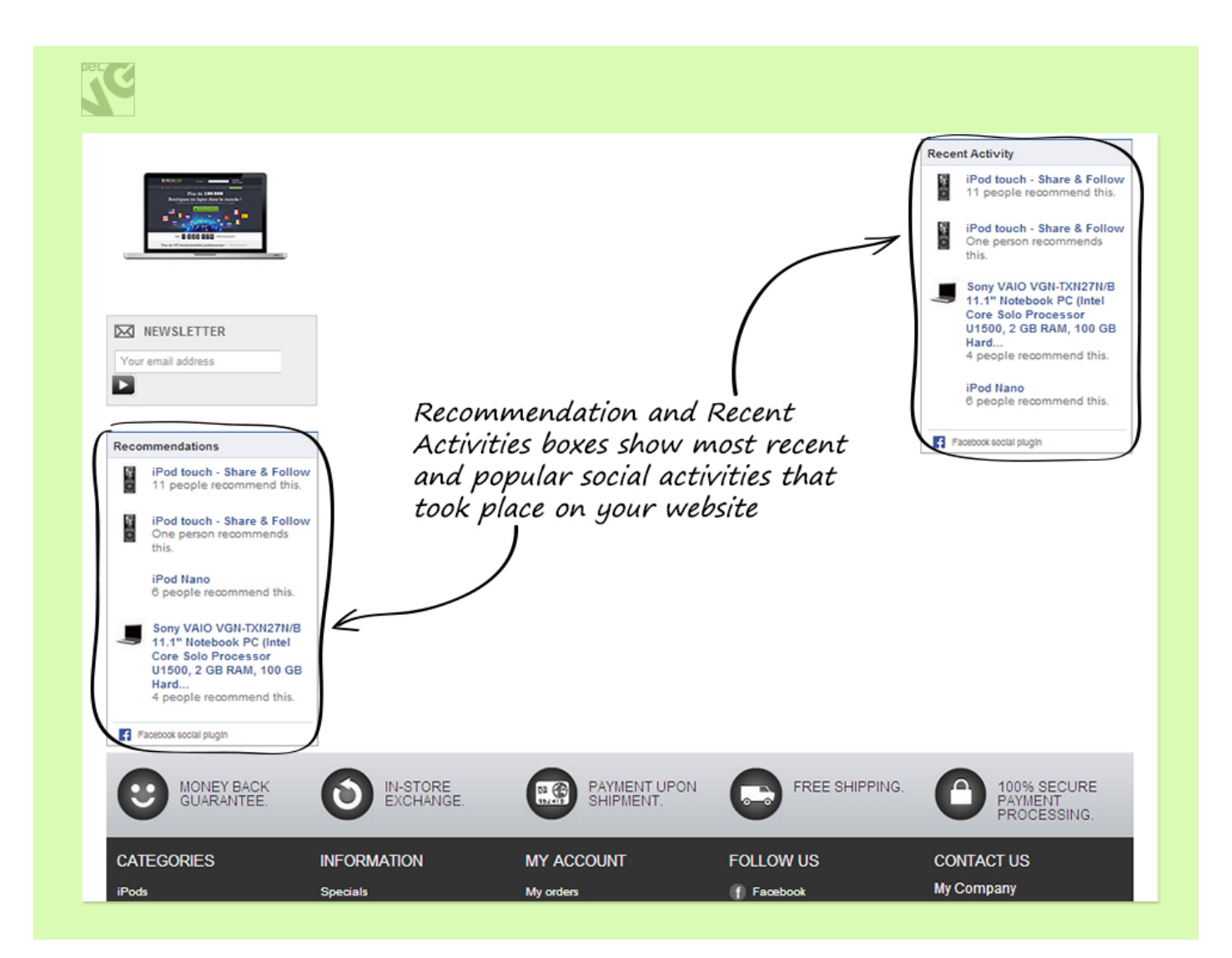

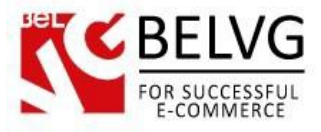

The module will place a Facebook Page plugin on every page, so your visitors will be able to easily find and follow your business page on Facebook.

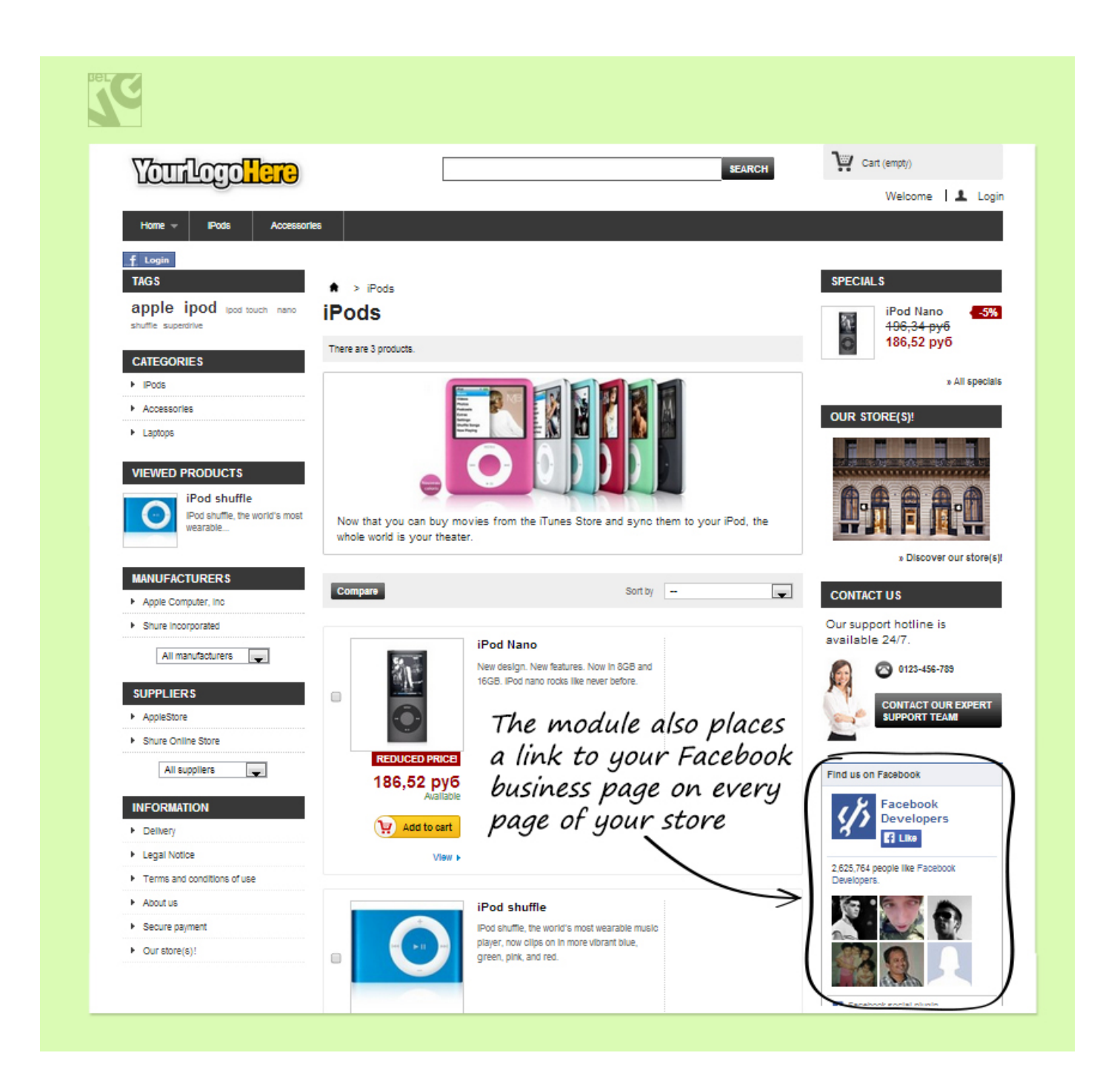

Do you have questions about extension configurations?

Contact us and we will help you in a moment.

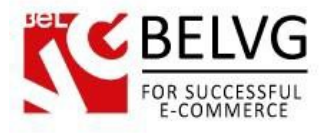

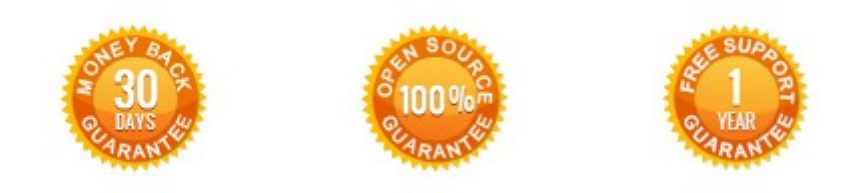

## Our Office: M.Bogdanovicha st. 130, Minsk, Belarus

We look forward to your feedback. Comments, opinions and suggestions are largely appreciated. Read our **blog** and follow us on Facebook, Twitter, Google+ and LinkedIn to know BelVG latest news, analytics and discount offers. See you online!

| Ь | BelVG blog    | http://blog.belvg.com        | 8+       | Google+ page <a href="http://gplus.to/BelVG">http://gplus.to/BelVG</a> |
|---|---------------|------------------------------|----------|------------------------------------------------------------------------|
| f | Facebook page | http://facebook.com/BelVGcom | Linked 🖬 | In page <u>http://linkedin.com/company/belvg</u>                       |
| t | Twitter page  | http://twitter.com/BelVG_com | 8        | Skype <u>store.belvg</u>                                               |
| @ | E-mail        | store@belvg.com              | C.       | Phone US: +1 650 9249963                                               |